## Setting Yourself Up as a Moodle Goldy Ventures Participant

Goldy Ventures Moodle

- This site houses your Learning Management System which is where all class materials are located for use throughout the class. It can be accessed in between classes.
- It also houses the link to the virtual classroom; we are now using a new virtual platform Big Blue Button
  - o <u>https://bigbluebutton.org/html5/</u> Here you can watch a brief video on BBB.
  - There is no download needed, BBB runs within your browser on Chrome or Firefox, on your mobile device, including Android, iPads and iPhones.

Step 1: Check your email for a message from Michelle Goldy (via Moodle)

| • Michelle Goldy (via Moodle) <noreply@mo<br>To: Chelle Goldy</noreply@mo<br>                                                                                                    | odle.goldy                                 | ventures.net>                                                       |       |   |  |
|----------------------------------------------------------------------------------------------------|--------------------------------------------|---------------------------------------------------------------------|-------|---|--|
| Hi Chelle Goldy,<br>A new account has been created for you at 'Goldy Ventures Moodle'                                                                                                    |                                            |                                                                     |       |   |  |
| and you have been issued with a new temporary pas<br>rour current login information is now:<br>username: chelleyahoo<br>pessword: I*y7dTzLFI<br>(you will have to change your password                           | Sword.<br>Username<br>Auto generated Pass\ |                                                                     | vord. |   |  |
| when you login for the first time) To start using 'Goldy Ventures Moodle', login at https://moodle.goldyventures.net/login/?lang=en                                                                              |                                            | Link to Moodle Goldy Ventures -<br>Cut and Paste into your browser. |       |   |  |
| In most mail programs, this should appear as a blue link<br>which you can just click on. If that doesn't work,<br>then cut and paste the address into the address<br>line at the top of your web browser window. |                                            |                                                                     |       | , |  |
| Cheers from the 'Goldy Ventures Moodle' administrat<br>Michelle Goldy<br>michelle@goldyventures.net                                                                                                    | tor,                                       |                                                                     |       |   |  |
|                                                                                                    |                                            |                                                                     |       |   |  |

Step 2: Locate username and password. Cut and Paste the link to your browser.

https://moodle.goldyventures.net/login/?lang=en

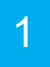

2

## Step 3: Enter your username and auto-generated password to login.

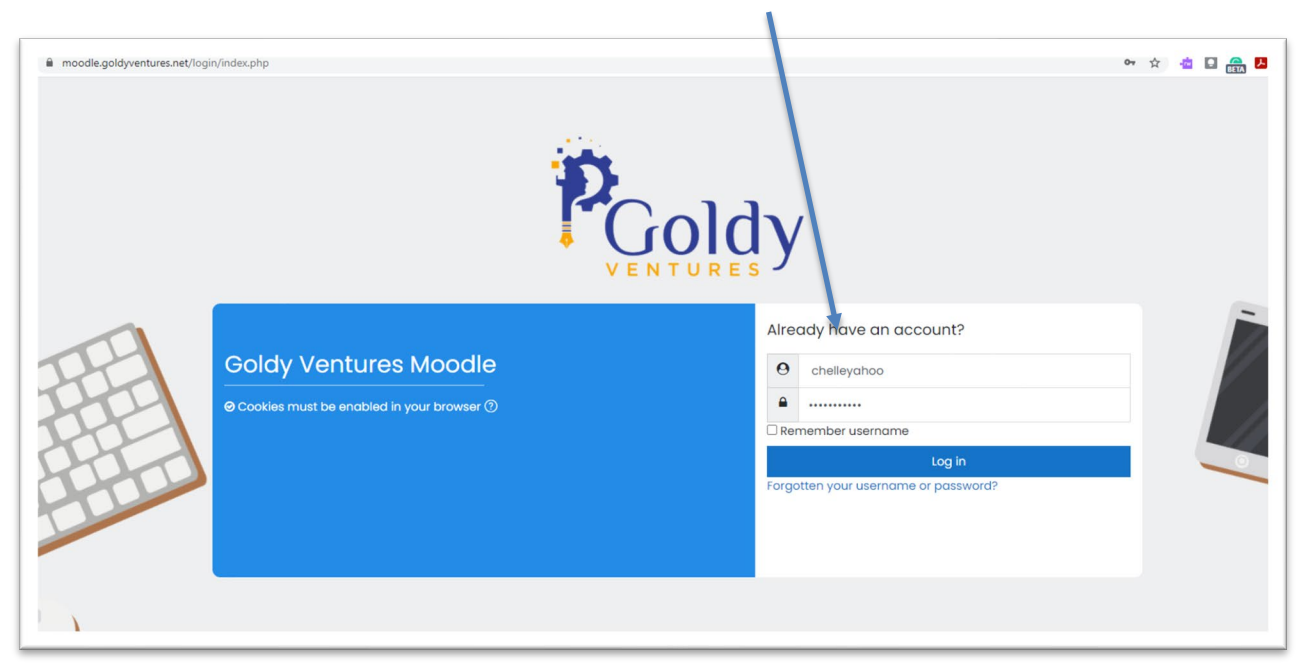

Step 4: Now create your own password. (Make sure to save this somewhere – only you know this p/w)

The password must have at least 8 characters, at least 1 digit(s), at least 1 lower case letter(s), at least 1 upper case letter(s), at least 1 nonalphanumeric character(s) such as as \*, -, or #

| = PGoldy                           |                                                                                                    | ſ |
|------------------------------------|----------------------------------------------------------------------------------------------------|---|
| ⑦ Dashboard ☆ Site home ☺ Calendar | Chelle Goldy <sup>©</sup> Message                                                                                                    |   |
| D Private files                    | Dashboard     Preferences     User account     Change password       You must change your password to proceed.     X                                                                                                    |   |
|                                    | Change password Username chelleyahoo The password must have at least 8 characters, at least 1 digit(s), at least 1 lower case letter(s), at least 1 upper case letter(s), at least 1 non- alphanumeric character(s) such as as ", -, or # |   |
|                                    | Current password 0                                                                                                    |   |
|                                    | Save changes There are required fields in this form marked ① .                                                                                                    |   |

This is what will pop up next with your name.

5

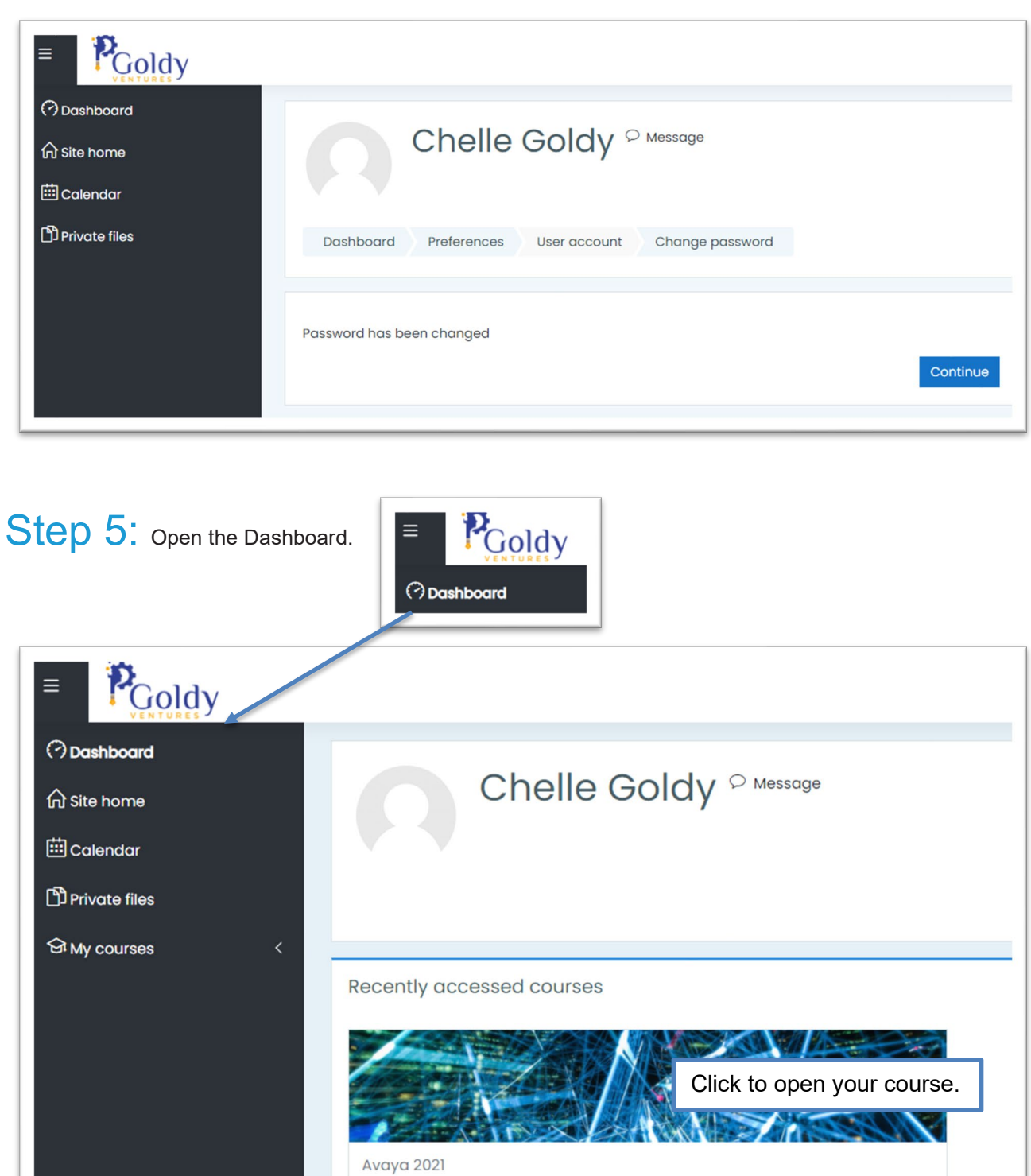

CompTIA Cloud Essentials+ Exam CLO-002

Now your class is open, and you will find all your resources and specifically the link to your

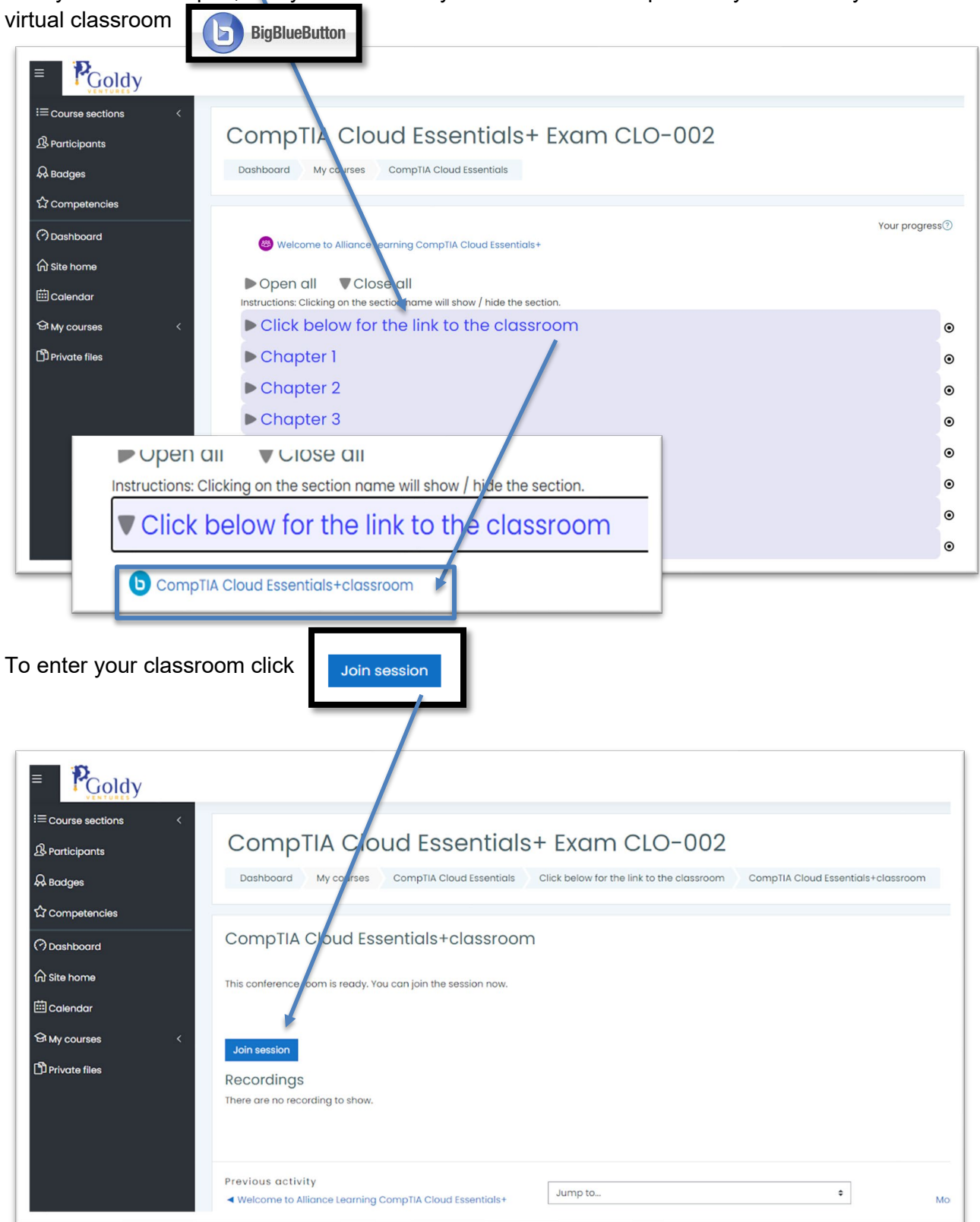

## Step 6: Navigating you BBB classroom.

Test your microphone and headset/speakers.

| SSAGES                                                  | < Public Chat                                                                                                    | دی در مستقله در مستقله د                                                                                                    |
|---------------------------------------------------------|----------------------------------------------------------------------------------------------------|----------------------------------------------------------------------------------------------------|
| TES<br>) Shared Notes<br>TRS (1)<br>Chesic Collay (You) | Welcome to Alliance Learning CompTIA Cloud<br>Essentiate<br>This session may be recorded.<br>This server is running <u>BigBlacButtop</u> . | Current presentation default pdf                                                                                                    |
|                                                         |                                                                                                    | BigBlueButton is an open source web conferencing system designed for online learning How would you like to join the audio?  How would you like to join the audio?  Listen only  Communicate using high  Communicate using high |
|                                                         |                                                                                                    | For more information visit <u>bigbluebutton.org</u> →                                                                                                    |

Now you are in the virtual classroom! Your instructor will give you guided tour of BBB.

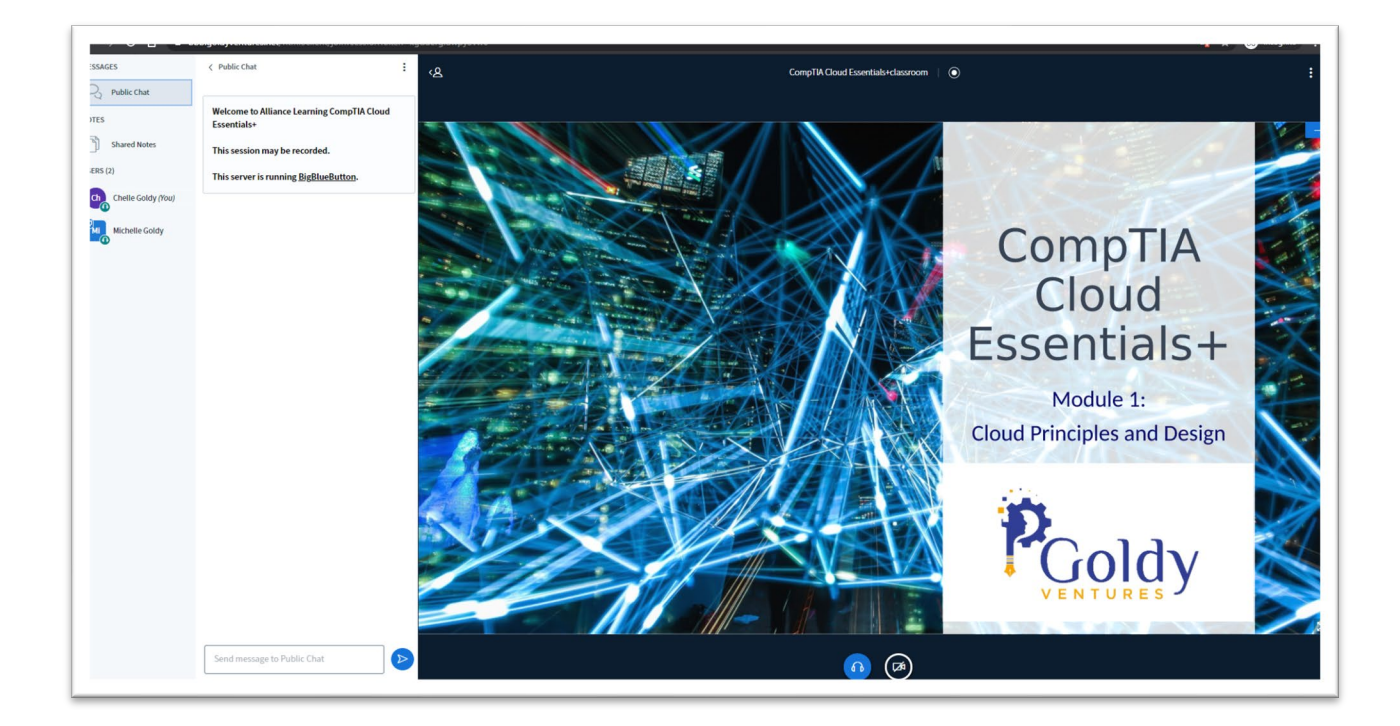

6